ไทยนิวส์สแตนด์ (ThaiNewsstand) คือบริการเสริมเพื่อให้ สมาชิกนิวส์เซ็นเตอร์ที่รับบริการ Publications Packages ใช้สืบค้นข่าวสารที่เผยแพร่บนอินเทอร์เน็ตผ่านเว็บไซต์ ของ หนังสือพิมพ์รายวัน-รายสามวัน รวม 9 ฉบับ โดยให้บริการ เสริมผ่านเว็บไซต์ตั้งแต่ 1 เมษายน 2545 เป็นต้นมา

THAINEWSSTAND

#### ลักษณะและขอบเขตของฐานข้อมูล

ไทยนิวส์สแตนด์ มีลักษณะและขอบเขตของฐานข้อมูล ดังนี้

ระบบจะนำข่าวสารข้อมูลดังกล่าวมาจัดทำดัชนีคำค้น
 เพื่อรองรับการสืบค้นแบบข้อความเต็ม (Full-text Search)
 รวมถึงการสร้างรายการเชื่อมโยง (link) ไปสู่เว็บเพจหนังสือ
 พิมพ์ต้นฉบับของข่าวสารข้อมูลนั้นๆ

ครอบคลุมข้อมูลจากหนังสือพิมพ์รายวัน-รายสามวัน รวม 9 ฉบับ จำแนกเป็นหนังสือพิมพ์ภาษาไทย 8 ฉบับ ได้แก่ ไทยรัฐ กรุงเทพธุรกิจ คมขัดลึก มติชน ข่าวสด ประชาชาติธุรกิจรายวันและรายสามวัน ผู้จัดการรายวัน สยามกีฬารายวัน และภาษาอังกฤษ 1 ฉบับคือ The Nation

ข้อมูลที่มีให้บริการจะคลอบคลุมข้อมูลข่าวสารจาก หนังสือพิมพ์ข้างต้นทั้งหมด ยกเว้นข้อมูลที่มีลักษณะดังนี้

- Breaking News
- ข้อมูลข่าวที่มีการนำเสนอเป็นรายสัปดาห์ ของ
  หนังสือพิมพ์รายวัน
- 🔹 การ์ตูน
- สยามกีฬารายวัน ในส่วนของโปรแกรมและผล การแข่งขัน กอล์ฟ เทนนิส บาสเกตบอล รถแข่ง และอเมริกันฟุตบอล
- ประชาชาติธุรกิจ ในส่วนที่เว็บไซต์ประชาชาติไม่
  อนุญาตให้เปิดอ่านเนื้อเรื่องของข้อมูล

ความถี่ในการปรับปรุงข้อมูลแบบรายวัน ระบบจะ
 ดำเนินการปรับปรุงข้อมูลทันทีที่เว็บไซต์มีการเปลี่ยนแปลง
 (ทุก 2-8 ชั่วโมง โดยหนังสือพิมพ์รายวันเฉลี่ยปรับปรุง
 ทุก 2-3 ชม. ส่วนหนังสือพิมพ์รายสามวันเฉลี่ยปรับปรุงทุก
 8 ชม.)

ให้ข้อมูลย้อนหลัง 7 วัน ยกเว้นหนังสือพิมพ์คม ขัด ลึก ผู้จัดการรายวัน สยายกีฬา และ The Nation เนื่องจาก เว็บไซต์ดังกล่าวไม่มีข้อมูลย้อนหลังเผยแพร่

### การเข้าใช้ฐานข้อมูล

ับริการเสริมจากนิวส์เซ็นเตอร่

Newsstand

เข้าใช้ฐานข้อมูล ThaiNewsstand ได้ที่เว็บไซต์ของสถาบัน วิทยบริการ http://www.car.chula.ac.th ดังนี้

- 1. คลิกที่ CU Reference Databases
- คลิกเลือกชื่อฐานข้อมูล ThaiNewsstand ได้ภายใต้ อักษร T จาก Alphabetical Listing หรือสาขาวิชา General & Interdisciplinary Sciences ภายใต้ Subjects Listing
- ระบบจะเชื่อมโยงมาสู่โฮมเพจของฐานข้อมูล ที่ http://www.thainewsstand.com/login.asp ดังภาพ

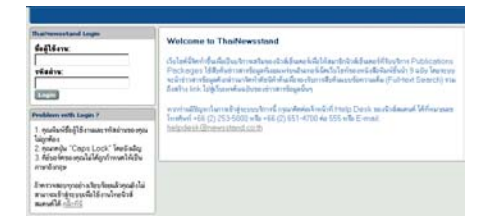

- ระบุ ThaiNewsstand Login ได้ในช่องชื่อผู้ใช้งาน และวหัสผ่าน (โดยติดต่อขอทราบรหัสผ่านในการเข้า ใช้ฐานข้อมูลได้จากห้องสมุดคณะ/สถาบันที่ท่าน สังกัด)
- คลิกที่ทางเลือก Login เพื่อเข้าสู่หน้าจอการสืบค้น หลักของฐานข้อมูล ดังภาพ

0 -Ø 4

## ส่วนประกอบของหน้าจอการสืบค้นหลัก

จากหน้าจอการสืบค้นหลัก สามารถแบ่งได้เป็น 4 ส่วน ดังนี้ **0** Search or browse headlines : เป็นส่วนที่ใช้รับคำ สืบค้นข้อมูล

Ø Member Information : ให้ข้อมูลของสมาชิกที่เข้าสู่ ระบบการสืบค้นในขณะนั้น ประกอบด้วย เวลาที่เข้าระบบ ชื่อผู้เข้าใช้งาน และรหัสผ่าน Contact Us : ให้ข้อมูลสำหรับการติดต่อเจ้าหน้าที่ Help Desk ของนิวส์สแตนด์ ประกอบด้วยหมายเลข โทรศัพท์ โทรสาร และ E-mail address

Search result for All : หน้าจอแสดงผลการสืบค้น ข้อมูล (รายละเอียดดูเพิ่มเติมในส่วนของการแสดงผล การสืบค้นข้อมูล)

## การสืบค้นฐานข้อมูล

การค้นหาข้อมูลข่าวจากไทยนิวส์สแตนด์ ผู้ใช้สามารถใช้คำ หรือข้อความในการค้นหาข่าว (Keyword/ Phrase Search) ได้ทั้งภาษาไทยและภาษาอังกฤษ โดยสามารถใช้ Boolean Logic ช่วยในการค้นหาข้อมูลได้ คือ ใช้คำเชื่อมต่างๆในการ ค้นหาข่าว ได้แก่ "**และ/and" "หรือ/or" "และไม่/ and not**" สำหรับขั้นตอนในการสืบค้นข้อมูลมีดังนี้

- ระบุคำค้น หรือข้อความที่ต้องการค้นหาข่าวลงในช่อง รับคำค้น
- เลือกรายชื่อหนังสือ
  พิมพ์หรือแหล่งข้อ
  มูลที่ต้องการให้ผลลัพธ์การสืบ
  ค้นปรากฏอยู่ในแหล่งข้อมูลนั้นๆ
- คลิกที่ทางเลือก co>>> เพื่อให้
  ระบบสืบค้นและแสดงผลการสืบ
  ค้นข้อมูล

| ▼ Go>>                       |
|------------------------------|
|                              |
| ทั้งหมด 💌                    |
| ทั้งหมด                      |
| กรุงเทพธุรกิจ                |
| ข่าวสด                       |
| คม ชดลก<br>1                 |
| เพยรฐ<br>ประหาทาพิศสวิจ      |
| มังขมาม กมุ่งเจ<br>ผู้จัดการ |
| มพิชน                        |
| สยามกีฬา                     |
| The Nation                   |

## การแสดงผลการสืบค้นฐานข้อมูล

การแสดงผลการสืบค้นข้อมูลข่าว มี 2 รูปแบบ ได้แก่ การแสดงผลการสืบค้นแบบย่อ และการแสดงผลการสืบค้น แบบเนื้อเรื่องเต็มของข่าว

<u>การแสดงผลการสืบค้นแบบย่อ</u> ระบบจะแสดงผลการ สืบค้นข้อมูลข่าว 10 รายการต่อ 1 หน้าจอภาพ

#### Search result for ฟุลบอลโลก

Later Stories | Earlier Stories | Latest Stories โดงเช่นของวิลธ์อินหน้า โรษเกริมปลวร์น 33 420 "ริยงศีพด้าร เออรมัน ต้องกำสัดหนักตะแล้ดเรื่อด พัฒ "จังวาทหร้าม" เกาดลีได้ รับนี้ 18 30 14 รุนทดเมืองเปียร์ชิงต้องทุกคลดนดวามพิทรอง ดั<u>ทษาร์</u> สา<u>มันบ์</u> ถู่หน้าธริปริ มีเร<u>รดาฟ</u> โดง<u>ครู โดงิกรอร์ ของชีลด</u>์ รุนแล้ม โอดิ<u>เวอร์ คาร์ย</u> ธรับมหลักที่มีใหลา... 25 Jun 2020 (20 33 - ตรามที่ทำ

โดยแต่ละระเบียนรายการแบบย่อ ประกอบด้วย

- หัวข้อข่าว (Head Line)
- ★ เนื้อความข่าว ซึ่งจะแสดงเพียง 2-3 บรรทัดของ เนื้อความข่าวเท่านั้น
- วันที่/เวลาที่น้ำเสนอข่าว

- \* รายชื่อหนังสือพิมพ์ที่เป็นแหล่งที่มาของข่าว
- 🌣 ปุ่มทางเลือกในการขอดูข้อมูลข่าว มีดังนี้
  - Later Stories = "NEXT" เพื่อเรียกดูหัวข้อ ข่าวชุด "ถัดไป"
  - Earlier Stories = "PREVIOUS" เพื่อเรียกดู หัวข้อข่าวชุด "ก่อนหน้า"
  - Latest Stories = "REFRESH" เพื่อเรียกดู หัวข้อข่าวชุด "ล่าสุด"

# <u>การแสดงผลการสืบค้นแบบเนื้อเรื่องเต็มของข่าว</u>

ผู้ใช้สามารถคลิกที่หัวข้อข่าวเพื่อดูเนื้อความข่าว ซึ่งระบบ จะแสดงผลการสืบค้นเนื้อเรื่องเต็ม พร้อมรายละเอียดของ ข่าวทั้งหมด โดยการเชื่อมโยงไปสู่ไปเว็บเพจหนังสือพิมพ์ ต้นฉบับของข่าวสารข้อมูลนั้นๆ ทันที

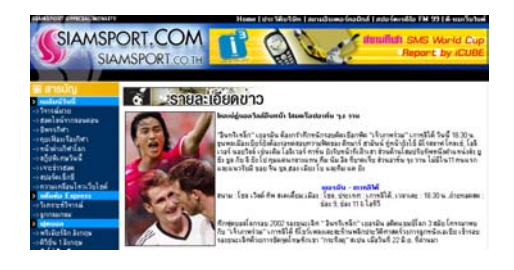

การจัดการผลลัพธ์การสืบค้นข้อมูล

แม้ว่าฐานข้อมูลไทยนิวส์สแตนด์ จะไม่มีทางเลือกสำหรับ
 การจัดการผลลัพธ์การสืบค้นข้อมูลโดยตรงจากตัวของฐาน
 ข้อมูลเองก็ตาม แต่ผู้ใช้สามารถจัดการผลการสืบค้นได้ทั้ง
 ในรูปของ การพิมพ์ การบันทึกเป็นแฟ้มข้อมูล โดยใช้ทาง
 เลือกในการจัดการผลลัพธ์ผ่านโปรแกรมเว็บบราวเซอร์ที่ใช้
 อยู่ในขณะนั้นได้ สำหรับการจัดส่งผลลัพธ์ทาง e-mail
 นั้นผู้ใช้ต้องบันทึกข้อมูลในรูปแฟ้มข้อมูลก่อน แล้วจึงจจัดส่ง
 โดยการแนบแฟ้มข้อมูลไปกับไปรษณีย์อิเล็กทรอนิกส์ได้

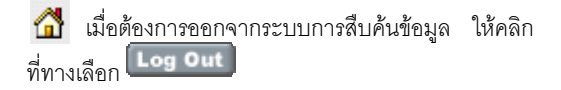

## 윐 สนใจติดต่อสอบถามรายละเอียดเพิ่มเติมได้ที่

- สถาบันวิทยบริการ จุฬาลงกรณ์มหาวิทยาลัย
  โทร. (02) 218-2929 หรือ (02) 218-2930
- Help Desk ของนิวส์สแตนด์ โทร. (02) 253-5000
  หรือ (02) 651-4700 ต่อ 555 หรือ E-mail:
  <u>helpdesk@newsstand.co.th</u>

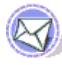